Manual for switching the **ZKL 3000 RC** through the Dual Inventive application

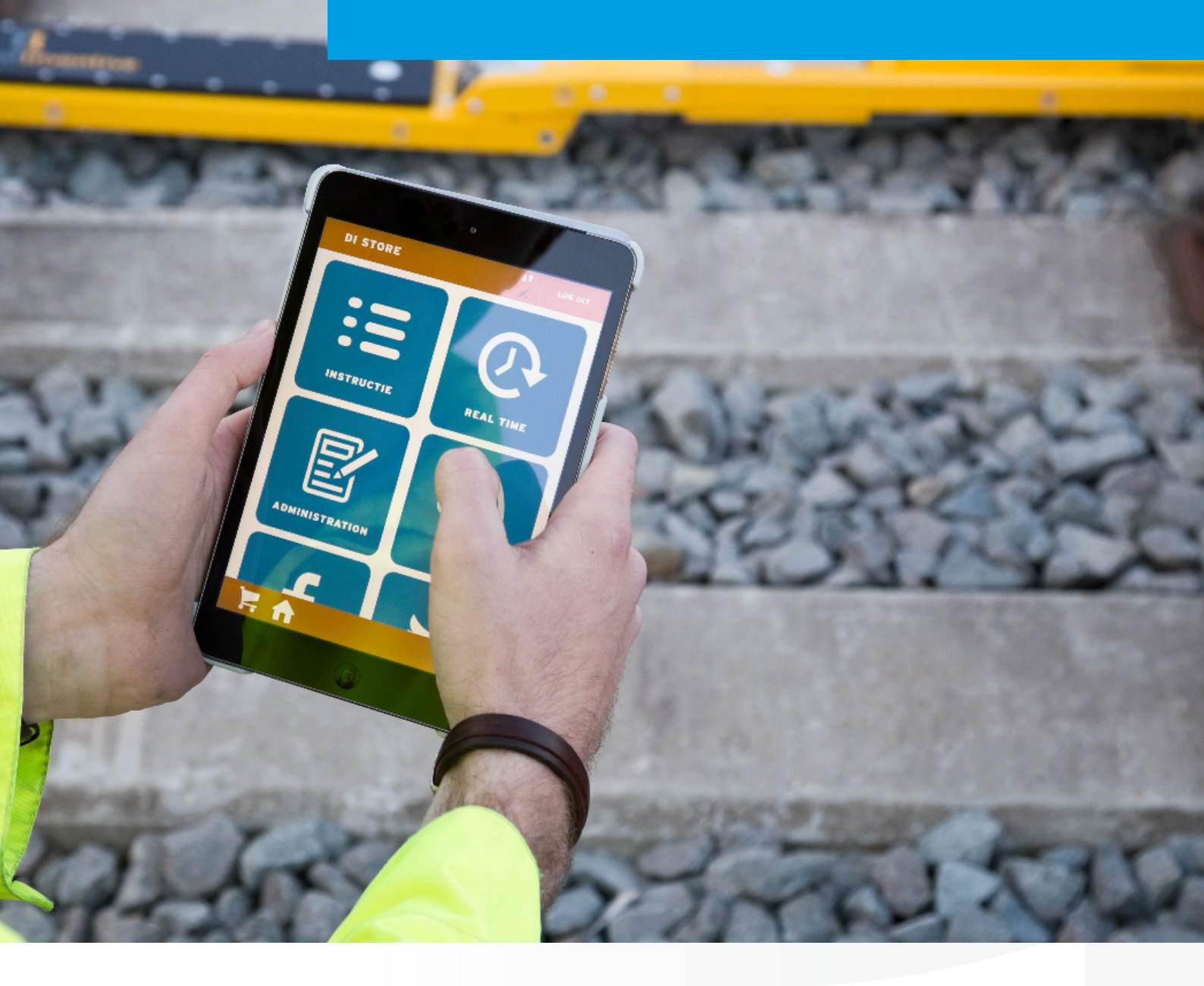

**USA** edition

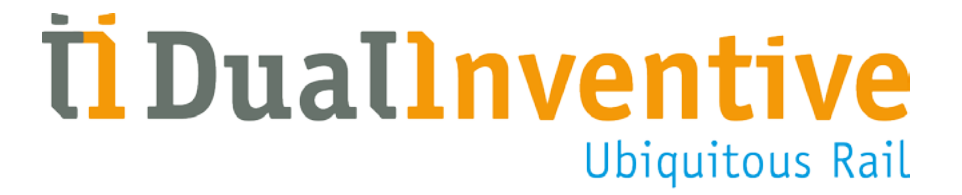

October 2017

## **CONTENTS**

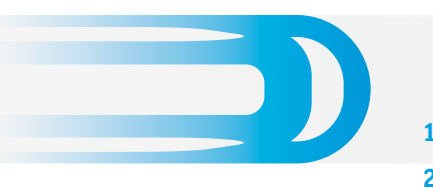

| 1. | Introduction                                | 3  |
|----|---------------------------------------------|----|
| 2. | Application                                 | 3  |
|    | a. Scope                                    | 3  |
|    | b. Technical specifications                 | 4  |
| 3. | <b>Conditions &amp; Safety Instructions</b> | 4  |
|    | a. Instructions                             | 4  |
| 4. | Using the DI APP                            | 5  |
|    | a. Download and installation                | 5  |
|    | b. DI APP symbols                           | 5  |
|    | c. Login                                    | 5  |
|    | d. Logout                                   | 6  |
| 5. | Operating the DI APP                        | 6  |
|    | a. Select project                           | 6  |
|    | b. Select period                            | 6  |
|    | c. Equipment status                         | 7  |
|    | d. Switching using the DI APP               | 8  |
| 6. | Alerts                                      | 9  |
|    | a. Status Screen Alerts                     | 9  |
|    | b. SMS Alerts                               | 10 |
|    | c. Errors and Alerts                        | 10 |
| 7. | Maintenance & Service                       | 12 |
| 8. | In conclusion                               | 12 |

#### **1. INTRODUCTION**

This manual describes the process of remotely operating the ZKL 3000 Remote Control (RC) Line Blockage System via the Dual Inventive Smartphone APP.

The Dual Inventive (DI) application (APP) provides remote access to the ZKL 3000 RC system, which safeguards a section of track by producing and monitoring a short circuit which in turn, simulates a train in the track section. This causes the track circuit to be 'OCCUPIED', holding the protecting signals at danger. The section will be immediately closed for rail traffic, aiding rail workers in performing their work on the track both safely and efficiently.

This manual is part of a set that details the entire ZKL 3000 RC system: The web interface (MTinfo 3000), the Line Blockage System (ZKL 3000 RC) and the manual for switching the ZKL 3000 RC through the Dual Inventive application.

Within this manual the terms 'project' and 'period' are used regularly. The explanation of these two terms can be found below:

| Term    | Meaning                                                                                                    |
|---------|----------------------------------------------------------------------------------------------------|
| Project | In MTinfo 3000, a project is used in a similar manner to a folder on a computer, to group together a set of related items, in this case periods (please see definition).<br>A project could be created to cover a specific area, or for a specific piece of work. |
|         |                                                                                                    |
| Period  | A period, in MTinfo 3000, is a 'configuration' of ZKL 3000 RC(s) to be switched within a project.                                                                                                    |
|         | For example, this could be a single ZKL 3000 RC to switch the Up or<br>Down line, or multiple ZKL 3000 RC's to switch the Up and Down<br>lines simultaneously.                                                                                                    |

#### **2. APPLICATION**

The DI APP allows the user to remotely operate one, or a group of, ZKL 3000 RC's in a safe, effective, and efficient manner. The APP uses Dual Inventive's secured network to connect to the ZKL 3000 RC. You can remotely switch one or a group ZKL 3000 RC's.

#### a. Scope

Using the DI APP you are able to:

- view the projects for which you are authorised;
- switch ZKL 3000 RC(s) on or off;
- view the real time status of equipment;

#### **2. APPLICATION CONTINUED**

#### **b. Technical specifications**

- The DI APP runs on iOS, Android and Windows smartphones/tablets.
- The DI APP needs a minimum storage capacity of 8 MB.
- An internet connection is required to use the DI APP.

#### **3. CONDITIONS & SAFETY INSTRUCTIONS**

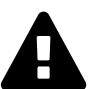

#### WARNING!

Please read all safety instructions carefully before using the ZKL 3000 RC. Please ensure you fully understand the system and its functions. When the correct safety measures are not followed, there is a risk of electric shock, fire or even death.

#### **Conditions for use**

Users must only use the DI APP when the following criteria are satisfied:

- The user has been trained to use the ZKL 3000 RC
- The user has been assigned the appropriate user rights in MTinfo 3000
- The user has been authorised to use the RS 3000 functions on the DI APP

#### As a trained user you are responsible for:

- Any relevant paperwork, user names and passwords (and any authorisation codes via text message or PIN that you have been assigned)
- Managing your password and (if applicable) your PIN. You must never share this information with others

#### a. Instructions

#### — DI APP

- You will need a user name, company code and password for the DI APP. Additionally, you should ensure your mobile phone number is correctly entered in MTinfo 3000, using the correct country code (e.g. +44 for UK), as this is used for authorisation during first-time logon
- Ensure user has access to the DI APP, and RS 3000 module before use
- Only start using the DI APP when your smartphone or tablet has been fully charged

#### — ZKL 3000 RC

- Check whether the ZKL 3000 RC has the correct certificates. Please consult our website for the list of required certificates: <u>www.dualinventive.eu</u>
- Always take care of your own safety within the railway environment using the most up-to-date, applicable legislation
- Issues may be encountered which mean ZKL 3000 RC's cannot be switched. For more information about these alerts, please see <u>chapter 6 "Alerts</u>"

#### 4. USING THE DI APP

#### a. Download and installation

To download the DI APP, do the following:

- Go to the APP store on your smartphone or tablet and search for "Dual Inventive"
- Download the free DI APP (the APP requires a minimum storage capacity of 8 MB)

Once you have installed and started the DI APP, the following screen will appear:

#### b. DI APP symbols

The DI APP uses several symbols. The explanation of these symbols can be found below:

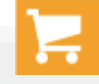

Go back to main screen

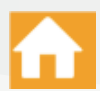

Go back to projects

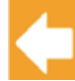

Go back to previous screen

Refresh the screen

If you see fewer options, it means that the project has not been set up for these functions.

#### c. Login

- Open the APP and select the login button in the top right corner
- Enter your login information (user name, company code and password), accept the general terms & conditions and press the 'Login' button

**Attention:** logging in is only possible when you possess the correct APP user rights. Please contact your internal contact person for this.

#### — Authorisation

• You will receive an authorisation code via SMS on the phone number that is linked to your MTinfo 3000 account. Enter the authorisation code and click "log in" again.

The authorisation code will expire after one month. If you do not log onto the APP within a month, you will receive a new authorisation code when you next login.

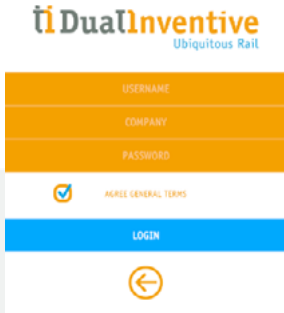

#### 4. USING THE DI APP CONTINUED

If you do not receive an authorisation code, please consult your internal contact person for more information. It may be that your phone number has been entered into MTinfo 3000 incorrectly.

• Once logged in, the APP will show you a list of all of the modules you have access to. The RS 3000 module is the one which will be covered in this document. Please open it, by selecting the 'RS 3000' icon

A grey tile indicates that you do not have the correct rights to access this tile. If you are not able to access certain tiles, please consult your internal contact person.

#### d. Logout

- Click the Logout button in the top right corner
- You will be taken back to the home screen
- When finished using the APP, it can be closed using your phone's application manager

#### **5. OPERATING THE DI APP**

To operate a ZKL 3000 RC using the DI APP, you first need to press the RS 3000 tile.

#### a. Select project

- The RS 3000 module will display the projects the logged in user is assigned to
- Select the required project from the list
- Non-released projects are indicated by a padlock symbol. Selecting one of these projects will display the name and phone number of the project leader. You will not be able to switch any devices on a project until it has been released

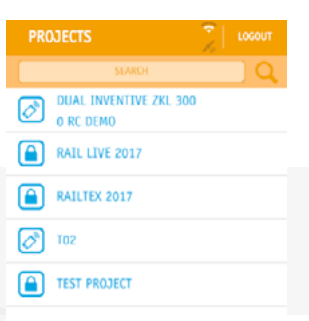

#### **b. Select Period**

- After selecting a project, the screen will then display the periods contained within it
- Select the required period

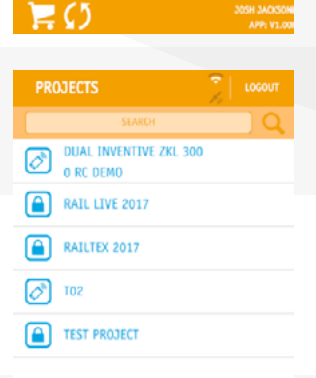

= 0

#### c. Equipment status

Once a period has been selected, the following screen will be displayed. From this screen, the ZKL 3000 RC's in the period can be switched and their status seen in real time. The positions can also be seen on a map under the 'MAP' tab.

- Press the 'REALTIME' button to check the status of the selected ZKL 3000 RC(s) during the selected period
- The status of the selected ZKL 3000 RC [ID] is indicated on the screen by a colour. Red indicates that the ZKL 3000 RC is switched off and/or not detecting a short circuit. Green means that the ZKL 3000 RC is switched on and successfully creating a short circuit

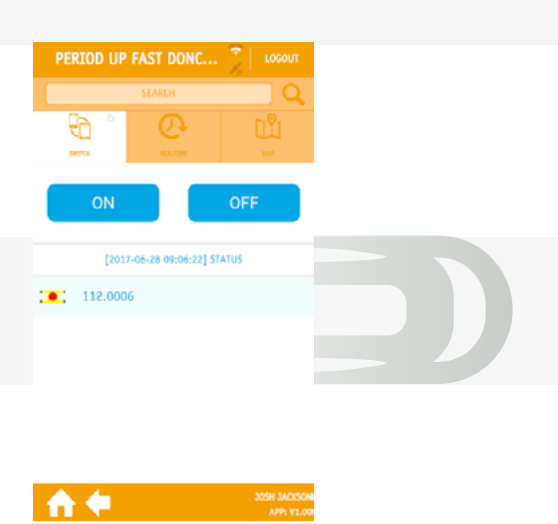

| Any problems are indicated with an | icon, as shown in the below table. |
|------------------------------------|------------------------------------|
|------------------------------------|------------------------------------|

| Warning                   | Description                                                                                                    |
|---------------------------|----------------------------------------------------------------------------------------------------|
| No Equipment<br>Available | No equipment dedicated to period                                                                                                   |
| Key Switch Position 🔥     | This ZKL 3000 RC is overruled. Its status can be read but it cannot be controlled remotely                                         |
| Short Present 🔨           | A short circuit is already present in the section<br>when the ZKL 3000 RC is switched on. The track<br>circuit is already occupied |
| Battery Level Low 🚫       | The level of one of the batteries is low                                                                                           |
| Inaccessible              | Device is offline                                                                                                    |

#### Please note, for more information, please see chapter 6, "Alerts".

- When the '+' icon next to a ZKL 3000 RC is pressed, the status box will expand to give more details on the ZKL 3000 RC (as shown to the right)
- A countdown is displayed on the 'REALTIME' button, and it will continue to refresh the status of the ZKL 3000 RC's every 10 seconds. To update this sooner, please select the 'REALTIME' button again

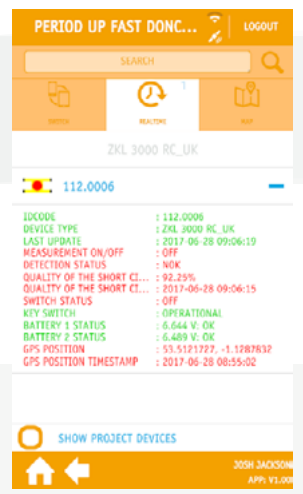

#### **5. OPERATING THE DI APP CONTINUED**

#### d. Switching using the DI APP

- To switch the ZKL 3000 RC(s) in the period, select one of the 'ON' or 'OFF' buttons on the 'SWITCH' tab. A verification screen will then appear
- Confirm your choice by typing either "ON" or "OFF" using the on screen keyboard

Attention: the letters are not always in the same place

- Once an action has been entered, you will be asked to enter your PIN code for security reasons
- If the correct PIN is entered when switching 'ON', the green LED on the ZKL 3000 RC will start to blink and then the unit will report that it has been switched on
- If the correct PIN is entered when switching 'OFF', the green LED on the ZKL 3000 RC will switch off and then the unit will report that is has been switched off

**Note:** If any problems are encountered during the switching process, an icon will appear alongside a red notification. Selecting the icon will present you with further information on the failure.

**Please note, for more information, please see <u>chapter 6, "Alerts"</u>. Alternatively, periods can also be switched using the web interface MTinfo 3000 (where product approval allows). Please read the manual MTinfo 3000 for this, chapter "Switching". You may encounter situations that prevent you from switching the ZKL 3000 system. For more information about these notifications,** 

please see the ZKL 3000 RC Installation manual, chapter 8 "Troubleshooting".

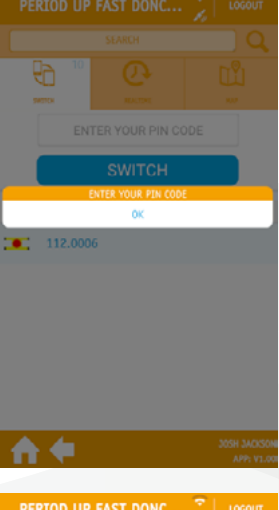

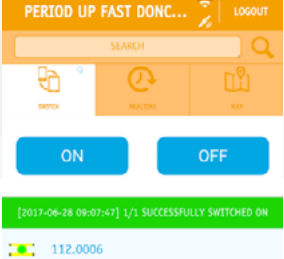

305H 3AC350M APP: V1.00

### 6. ALERTS

#### a. Status Screen Alerts

When you click the 'plus' symbol next to a ZKL 3000 RC on the realtime screen, you will see an expanded status view for the ZKL 3000 RC.

| StatusExplanationIDcodeShows the ID code of the deviceDevice typeShows the type of deviceLast updateThe last time the device signaled to the DI APP and MTinfo 3000Measurement 0N/0FF: 0NThe ZKL 3000 RC is now switched "0N"Measurement 0N/0FF: 0FFThe ZKL 3000 RC is now switched "0FF"Detection status: 0KA short circuit has been detectedDetection status: NOKA short circuit has not been detectedQuality of the short circuit: 95.23%Shows the quality of the short circuit (if one has been detected)Switch status: 0FThe ZKL 3000 RC is in the "0N" positionSwitch status: 0FFThe ZKL 3000 RC is in the "0N" positionKey switch: 0PERATIONALThe override key is in the operational positionKey switch: 0VERRULEDThe override key is in an overruled positionBattery 1 status: 6.244V: 0KThe backup battery is connected to the ZKL 3000 RC, but is a sufficient power; 6.644VBattery 1 status: 6.2V: ALMOST EMPTYThe backup battery is connected to the ZKL 3000 RC, but is a sufficient power; 6.644V |
|----------------------------------------------------------------------------------------------------|
| IDcodeShows the ID code of the deviceDevice typeShows the type of deviceLast updateThe last time the device signaled to the DI APP and MTinfo 3000Measurement 0N/0FF: 0NThe ZKL 3000 RC is now switched "0N"Measurement 0N/0FF: 0FFThe ZKL 3000 RC is now switched "0FF"Detection status: 0KA short circuit has been detectedDetection status: N0KA short circuit has not been detectedQuality of the short circuit: 95.23%Shows the quality of the short circuit (if one has been detected)Switch status: 0FFThe ZKL 3000 RC is in the "0N" positionKey switch: 0PERATIONALThe override key is in the operational positionKey switch: 0VERRULEDThe override key is in an overruled positionBattery 1 status: 6.2V: ALMOST EMPTYThe backup battery is connected to the ZKL 3000 RC, but is<br>output to the status is of the subscription                                                                                                    |
| Device typeShows the type of deviceLast updateThe last time the device signaled to the DI APP and MTinfo 3000Measurement ON/OFF: ONThe ZKL 3000 RC is now switched "ON"Measurement ON/OFF: OFFThe ZKL 3000 RC is now switched "OFF"Detection status: OKA short circuit has been detectedDetection status: NOKA short circuit has not been detectedQuality of the short circuit: 95.23%Shows the quality of the short circuit (if one has been detected)Switch status: OFFThe ZKL 3000 RC is in the "ON" positionSwitch status: OFFThe ZKL 3000 RC is in the "OFF" positionKey switch: OPERATIONALThe override key is in an overruled positionStattery 1 status: 6.644V: OKThe backup battery is connected to the ZKL 3000 RC, but is<br>aufficient power; 6.644VBattery 1 status: 6.2V: ALMOST EMPTYThe backup battery is connected to the ZKL 3000 RC, but is<br>aufficient power; 6.644V                                                                                                    |
| Last updateThe last time the device signaled to the DI APP and MTinfo 3000Measurement ON/OFF: ONThe ZKL 3000 RC is now switched "ON"Measurement ON/OFF: OFFThe ZKL 3000 RC is now switched "OFF"Detection status: OKA short circuit has been detectedDetection status: NOKA short circuit has not been detectedQuality of the short circuit: 95.23%Shows the quality of the short circuit (if one has been detected)Switch status: ONThe ZKL 3000 RC is in the "ON" positionSwitch status: OFFThe ZKL 3000 RC is in the "OFF" positionKey switch: OPERATIONALThe override key is in an overruled positionBattery 1 status: 6.644V: OKThe backup battery is connected to the ZKL 3000 RC, but is<br>sufficient power; 6.644VBattery 1 status: 6.2V: ALMOST EMPTYThe backup battery is connected to the ZKL 3000 RC, but is<br>sufficient power; is connected to the ZKL 3000 RC, but is                                                                                                    |
| Measurement ON/OFF: ONThe ZKL 3000 RC is now switched "ON"Measurement ON/OFF: OFFThe ZKL 3000 RC is now switched "OFF"Detection status: OKA short circuit has been detectedDetection status: NOKA short circuit has not been detectedQuality of the short circuit: 95.23%Shows the quality of the short circuit (if one has been detected)Switch status: ONThe ZKL 3000 RC is in the "ON" positionSwitch status: OFFThe ZKL 3000 RC is in the "OFF" positionKey switch: OPERATIONALThe override key is in the operational positionRetery 1 status: 6.644V: OKThe backup battery is connected to the ZKL 3000 RC, but is<br>aufficient power; 6.644VBattery 1 status: 6.2V: ALMOST EMPTYThe backup battery is connected to the ZKL 3000 RC, but is<br>aufficient power is connected to the ZKL 3000 RC, but is<br>aufficient power is connected to the ZKL 3000 RC, but is                                                                                                    |
| Measurement ON/OFF: OFFThe ZKL 3000 RC is now switched "OFF"Detection status: OKA short circuit has been detectedDetection status: NOKA short circuit has not been detectedQuality of the short circuit: 95.23%Shows the quality of the short circuit (if one has been detected)Switch status: ONThe ZKL 3000 RC is in the "ON" positionSwitch status: OFFThe ZKL 3000 RC is in the "OFF" positionKey switch: OPERATIONALThe override key is in the operational positionKey switch: OVERRULEDThe override key is in an overruled positionBattery 1 status : 6.644V: OKThe backup battery is connected to the ZKL 3000 RC, but is almost a matureBattery 1 status: 6.2V: ALMOST EMPTYThe backup battery is connected to the ZKL 3000 RC, but is almost a mature                                                                                                    |
| Detection status: OKA short circuit has been detectedDetection status: NOKA short circuit has not been detectedQuality of the short circuit: 95.23%Shows the quality of the short circuit (if one has been detected)Switch status: ONThe ZKL 3000 RC is in the "ON" positionSwitch status: OFFThe ZKL 3000 RC is in the "OFF" positionKey switch: OPERATIONALThe override key is in the operational positionKey switch: OVERRULEDThe override key is in an overruled positionBattery 1 status: 6.644V: OKThe backup battery is connected to the ZKL 3000 RC, but is an analytic operationBattery 1 status: 6.2V: ALMOST EMPTYThe backup battery is connected to the ZKL 3000 RC, but is an analytic operation                                                                                                    |
| Detection status: NOKA short circuit has not been detectedQuality of the short circuit: 95.23%Shows the quality of the short circuit (if one has been detected)Switch status: ONThe ZKL 3000 RC is in the "ON" positionSwitch status: OFFThe ZKL 3000 RC is in the "OFF" positionKey switch: OPERATIONALThe override key is in the operational positionKey switch: OVERRULEDThe override key is in an overruled positionBattery 1 status: 6.644V: OKThe backup battery is connected to the ZKL 3000 RC and has<br>sufficient power; 6.644VBattery 1 status: 6.2V: ALMOST EMPTYThe backup battery is connected to the ZKL 3000 RC, but is<br>almost annota                                                                                                    |
| Quality of the short circuit: 95.23%Shows the quality of the short circuit (if one has been detected)Switch status: ONThe ZKL 3000 RC is in the "ON" positionSwitch status: OFFThe ZKL 3000 RC is in the "OFF" positionKey switch: OPERATIONALThe override key is in the operational positionKey switch: OVERRULEDThe override key is in an overruled positionBattery 1 status : 6.644V: OKThe backup battery is connected to the ZKL 3000 RC and has<br>sufficient power; 6.644VBattery 1 status: 6.2V: ALMOST EMPTYThe backup battery is connected to the ZKL 3000 RC, but is<br>almost empty                                                                                                    |
| Switch status: ONThe ZKL 3000 RC is in the "ON" positionSwitch status: OFFThe ZKL 3000 RC is in the "OFF" positionKey switch: OPERATIONALThe override key is in the operational positionKey switch: OVERRULEDThe override key is in an overruled positionBattery 1 status : 6.644V: OKThe backup battery is connected to the ZKL 3000 RC and has<br>sufficient power; 6.644VBattery 1 status: 6.2V: ALMOST EMPTYThe backup battery is connected to the ZKL 3000 RC, but is<br>almost empty                                                                                                    |
| Switch status: OFFThe ZKL 3000 RC is in the "OFF" positionKey switch: OPERATIONALThe override key is in the operational positionKey switch: OVERRULEDThe override key is in an overruled positionBattery 1 status : 6.644V: OKThe backup battery is connected to the ZKL 3000 RC and has<br>sufficient power; 6.644VBattery 1 status: 6.2V: ALMOST EMPTYThe backup battery is connected to the ZKL 3000 RC, but is<br>almost empty                                                                                                    |
| Key switch: OPERATIONALThe override key is in the operational positionKey switch: OVERRULEDThe override key is in an overruled positionBattery 1 status : 6.644V: OKThe backup battery is connected to the ZKL 3000 RC and has<br>sufficient power; 6.644VBattery 1 status: 6.2V: ALMOST EMPTYThe backup battery is connected to the ZKL 3000 RC, but is<br>almost empty                                                                                                    |
| Key switch: OVERRULEDThe override key is in an overruled positionBattery 1 status : 6.644V: OKThe backup battery is connected to the ZKL 3000 RC and has<br>sufficient power; 6.644VBattery 1 status: 6.2V: ALMOST EMPTYThe backup battery is connected to the ZKL 3000 RC, but is<br>almost ampter                                                                                                    |
| Battery 1 status : 6.644V: OKThe backup battery is connected to the ZKL 3000 RC and has<br>sufficient power; 6.644VBattery 1 status: 6.2V: ALMOST EMPTYThe backup battery is connected to the ZKL 3000 RC, but is<br>almost ampter                                                                                                    |
| Battery 1 status: 6.2V: ALMOST EMPTY The backup battery is connected to the ZKL 3000 RC, but is                                                                                                    |
| aunosi empiy                                                                                                    |
| Battery 1 status: 6.0V: EMPTY The backup battery is empty                                                                                                    |
| Battery 1 status: 0.000V: REMOVEDThe backup battery has been removed from the ZKL 3000 RC or is<br>completely empty and therefore has a voltage of 0V                                                                                                    |
| Battery 2 status: 6.644V: OKThe external battery is connected to the ZKL 3000 RC and has<br>sufficient power                                                                                                    |
| Battery 2 status: 6.2V: ALMOST EMPTY The external battery is connected to the ZKL 3000 RC and is almost empty                                                                                                    |
| Battery 2 status: 6.0V: EMPTY The external battery is empty                                                                                                    |
|                                                                                                    |
| Battery 2 status: 0.000V: REMOVED The external battery has been removed from the ZKL 3000 RC or is completely empty and therefore has a voltage of 0V                                                                                                    |

#### **6. ALERTS CONTINUED**

#### **b. SMS Alerts**

Users with switching rights on a released project will automatically receive alerts via SMS. Those not on a project can also receive these, however this will need to be arranged with the company contact person as they will need to register the mobile phone number as an additional alarm number using MTinfo 3000. Monitoring starts as soon as the ZKL 3000 RC has been powered on. It is the responsibility of the recipient to act upon these alerts (more information is available in the ZKL 3000 RC Installation Manual).

The text message alerts that require action are:

| SMS alert                                                       | Explanation                                                                          |
|-----------------------------------------------------------------|--------------------------------------------------------------------------------------|
| Project: 'Manual ZKL 3000 RC',<br>Period 'A' released           | Project "Manual ZKL 3000 RC" containing Period "A" has been released                 |
| Project: 'Manual ZKL 3000 RC',<br>Period: 'A' has been returned | Project "Manual ZKL 3000 RC" containing Period "A" has been returned                 |
| ZKL 3000 X * DET. ALARM                                         | The ZKL 3000 RC X is no longer detecting a short                                     |
| ZKL 3000 X * BATT1. ALARM *<br>BATT2. OK                        | The backup battery of ZKL 3000 RC X is (almost) empty.<br>The external battery is OK |
| ZKL 3000 X * BATT1. OK *<br>BATT2. ALARM                        | The external battery of ZKL 3000 RC X is (almost) empty.<br>The backup battery is OK |

#### c. Errors and Alerts

General

| Error                                      | Explanation and Solutions                                                                                                    | Further Reading                                                                                                    |
|--------------------------------------------|----------------------------------------------------------------------------------------------------|----------------------------------------------------------------------------------------------------|
| ZKL 3000 RC offline in real-time status    | Try again, check the batteries and if<br>needed use the override key switch                                                                                                    | Check batteries: ZKL 3000 RC Installation<br>manual, chapter "Preparation"<br>Use key switch: ZKL 3000 RC Installation<br>manual, chapter "Key switch" |
|                                            | ZKI, 3000 RC has been overruled with                                                                                                    |                                                                                                    |
| Override key is not in setting OPERATIONAL | the override key. It is not possible to<br>remotely operate this ZKL 3000 RC.<br>Rotate override key to 'OPERATIONAL'<br>to allow remote switching                                                                                                    | Use key switch: ZKL 3000 RC Installation<br>manual, chapter "Key switch"                                                                               |
| Short circuit already<br>present           | When switching, a short circuit was already<br>detected in the vicinity (section is not<br>empty). The ZKL 3000 RC cannot guarantee<br>it is creating the short circuit. Check the<br>section and try again before proceeding.<br>Always be certain of a proper short circuit<br>(in an empty space) | Execute functional test: ZKL 3000 RC<br>Installation manual, chapter "Functional<br>test in the track"                                                 |

#### **6. ALERTS CONTINUED**

| Error                                                                                           | Explanation and solution                                                                                                    | Further reading                                                                                                    |
|-------------------------------------------------------------------------------------------------|----------------------------------------------------------------------------------------------------|----------------------------------------------------------------------------------------------------|
| Short circuit still pre-<br>sent after ZKL 3000 RC<br>has been switched off                     | ZKL 3000 RC has been switched off, but a<br>short circuit is still being measured in this<br>section. Try removing the ZKL 3000 RC<br>from the track                                                                                  | Execute functional test: ZKL 3000 RC<br>Installation manual, chapter "Functional<br>test in the track"                                                |
| ZKL 3000 RC has been<br>switched on, but there<br>is no (proper) short<br>(DET NOK)             | Connection with the ZKL 3000 RC has<br>been lost (partly or decreased quality).<br>Try switching again. If this doesn't work,<br>attempt to use the override key. If still<br>encountering problems, please contact<br>Dual Inventive | Placing ZKL 3000 RC: ZKL 3000 RC Installa-<br>tion manual, chapter "Placing the ZKL 3000<br>RC"                                                       |
| After switching ZKL<br>3000 RC on, there is<br>no immediate (proper)<br>short circuit (DET NOK) | ZKL 3000 RC short has not been detected<br>(DET NOK). Please attempt to reseat the<br>ZKL 3000 RC in the track and check again                                                                                                    | Placing ZKL 3000 RC: ZKL 3000 RC Installa-<br>tion manual, chapter "Placing the ZKL 3000<br>RC"                                                       |
| After switching<br>ZKL 3000 RC 0N,<br>SWITCH remains OFF                                        | ZKL 3000 RC has not been successfully<br>switched OFF. Try again or use the override<br>key switch                                                                                                    | Use key switch: Installation manual<br>ZKL 3000 RC, chapter "Key switch"                                                                              |
| After switching ZKL<br>3000 RC ON, SWITCH<br>remains OFF                                        | ZKL 3000 RC has not been successfully<br>switched ON. Try again or use the override<br>key switch                                                                                                    | Check batteries: Installation manual ZKL<br>3000 RC chapter "Preparation"<br>Use key switch: Installation manual ZKL 3000<br>RC, chapter "Key switch" |
| ZKL 3000 RC SWITCH<br>status unknown whilst<br>being switched ON                                | The ZKL 3000 RC is experiencing issues<br>communicating with the switch. Please<br>repeat command, and if the problem per-<br>sists, take it out of service                                                                           | Execute functional test: Installation manual<br>ZKL 3000 RC, chapter "Functional test in the<br>track"                                                |
| ZKL 3000 RC SWITCH<br>status unknown whilst<br>being switched OFF                               | There is no guarantee about the status of<br>the ZKL 3000 RC. Be certain of a switched<br>off short circuit (in an empty section) by<br>contacting the signaller                                                                      | Execute functional test: Installation manual<br>ZKL 3000 RC, chapter "Functional test in the<br>track"                                                |
| ZKL 3000 RC battery 2 is almost empty                                                           | External battery of ZKL 3000 RC is almost<br>empty. Replace battery as soon as possible                                                                                                    | Check batteries: Installation manual ZKL<br>3000 RC, chapter "Preparation"                                                                            |
| ZKL 3000 RC battery 2 is empty                                                                  | External battery of ZKL 3000 RC is empty.<br>Replace battery                                                                                                    | Check batteries: Installation manual<br>ZKL 3000 RC, chapter "Preparation"                                                                            |
| No ZKL 3000 RC in period                                                                        | Consult the project lead                                                                                                    | Consult the project lead                                                                                                    |

#### **6. ALERTS CONTINUED**

#### DI APP

| Error                                          | Explanation and Solutions                                                                                                    | Further Reading                                                                            |
|------------------------------------------------|----------------------------------------------------------------------------------------------------|--------------------------------------------------------------------------------------------|
| No projects available in<br>DI APP after login | No 'released' projects are available. Consult<br>the project lead                                                                                                    | Consult the project lead                                                                   |
|                                                |                                                                                                    |                                                                                            |
| No Internet Connection                         | The APP is not able to connect to the inter-<br>net.                                                                                                    | Create a network connection via Wi-Fi or the 3G/4G network, restart the APP and try again. |
| Poor connection, try<br>again                  | The APP has a poor network connection.                                                                                                    | Move to a new location, restart the APP and try again.                                     |
| Enable GPS and restart the APP                 | The APP cannot determine your GPS loca-<br>tion. This may be because this function<br>is not enabled on your smartphone, or<br>because you did not provide the APP with<br>permission to use your GPS location. | Enable the GPS function or grant permission to the DI APP, restart the APP and try again.  |

#### 7. MAINTENANCE & SERVICE

Please contact your local Dual Inventive contact person for service, repairs and maintenance.

#### 8. IN CONCLUSION

If you encounter any problems whilst using our products, or are unsure of anything in this manual, please report this to us via <u>info@dualinventive.com</u> or by phone. Ultimately, customer satisfaction and your safety are our top priorities and therefore we take all feedback very seriously. We use this to improve the safety and design of our products. On behalf of the Dual Inventive team, we wish you all the best.

# **Ti Duallnventive** Ubiquitous Rail

#### **Dual Inventive Nederland BV**

Belgiëstraat 5 5061 KG Oisterwijk Phone +31 (0) 13 533 9969 Fax +31 (0) 13 533 9970 E-mail <u>info@dualinventive.com</u> Internet <u>www.dualinventive.eu</u>

#### Strukton Rail North America Inc.

3 Bethesda Metro Center, Suite 700 Bethesda, MD 20814, United States Phone Cell +1 901 254 7758 Phone Office +1 301 961 1552 E-mail <u>Ellen.linnenkamp@strukton.com</u> Internet <u>www.struktonrail.com</u>

Copyright. Copying or other forms of reproduction of this document, fully or parts of it, is only allowed with prior permission of Dual Inventive.